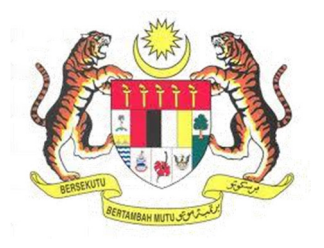

## SISTEM KESELAMATAN DAN KESIHATAN PEKERJAAN MALAYSIA (MyKKP)

**MANUAL PENGGUNA** 

PELAPORAN OYK PENAKSIR RISIKO BISING (OYKPEB)

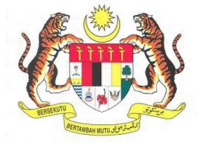

## **ISI KANDUNGAN**

PELAPORAN OYK PENAKSIR RISIKO BISING ...... Error! Bookmark not defined.

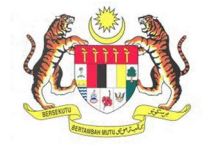

## PELAPORAN OYK PENAKSIR RISIKO BISING

| Langkah 1:       URL Sistem         1. Masukkan URL berikut pada alamat pelayar web: <u>http://mykkp.dosh.gov.my</u> |                                                                                 |
|----------------------------------------------------------------------------------------------------|---------------------------------------------------------------------------------|
| 1. Masukkan URL berikut pada alamat pelayar web:<br><u>http://mykkp.dosh.gov.my</u>                                  |                                                                                 |
| http://mykkp.dosh.gov.my                                                                                             |                                                                                 |
| http://mykkp.dosn.gov.my                                                                                             |                                                                                 |
|                                                                                                    |                                                                                 |
|                                                                                                    |                                                                                 |
| W myKKP ×                                                                                                    |                                                                                 |
| $\leftarrow \rightarrow \mathbb{C}$ $\square$ mykkp.dosh.gov.my $\square$ $\square$ $\blacksquare$                   |                                                                                 |
|                                                                                                    |                                                                                 |
| Langkah 2: Log Masuk MyKKP                                                                                           |                                                                                 |
|                                                                                                    |                                                                                 |
| 1. Skrin Laman Utama MyKKP akan dipaparkan.                                                                          |                                                                                 |
| 2. Klik menu Log Masuk seperti rajah dibawah.                                                                        |                                                                                 |
|                                                                                                    |                                                                                 |
| Dengenalan Log Masuk Pendaftaran semakan oyk semakan fyk hubungi kami pandu                                          | IDUAN FAQ                                                                       |
|                                                                                                    |                                                                                 |
|                                                                                                    |                                                                                 |
|                                                                                                    |                                                                                 |
|                                                                                                    | H                                                                               |
| Pendaftaran                                                                                                    |                                                                                 |
| Mendaftarkan Orang Yang Kompeten, Pusat                                                                              | ng talan<br>mohonan Banu<br>= 1 Ann                                             |
| Pengajar, Tenaga Pengajar, Firma Yang<br>Kompeten, Kilang, Tapak Bina dan Jentera                                    | ternaturgen, kojaden Berlahaya, Konschun<br>en der Angelek freidigen<br>weisnes |
| yang memerlukan perakuan kelayakan                                                                                   | Alberta Personanan<br>Alberta Replan bahi damudan Abahgar grafi.<br>B<br>erana  |
| berapi, mesin angkat, lif penumpang dan                                                                              | <ul> <li>Weighten</li> <li>Statistical Control</li> </ul>                       |
| eskalator.                                                                                                    | ed of Sun Prochestingens Sale Mark                                              |
|                                                                                                    | er en en en en en en en en en en en en en                                       |
|                                                                                                    |                                                                                 |

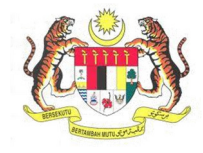

| BIL.       | PENERANGAN / SKRIN                                                                                                    |  |  |  |  |  |  |
|------------|----------------------------------------------------------------------------------------------------|--|--|--|--|--|--|
| Langkah 3: | Log Masuk MyKKP:                                                                                                    |  |  |  |  |  |  |
|            | <ol> <li>Skrin Log Masuk akan dipaparkan.</li> <li>Masukkan maklumat berikut untuk log masuk ke sistem:         <ul> <li>a) Login ID</li> <li>b) Kata Laluan</li> <li>Klik butang Log Masuk.</li> </ul> </li> </ol>                                                                                                    |  |  |  |  |  |  |
|            | Log Masuk ke MyKKP - Sita masukkan ID Pengguna dan Kata Laluan dibawah o                                                                                                    |  |  |  |  |  |  |
|            | platform capaion<br>benegate JKOP                                                                                                    |  |  |  |  |  |  |
|            | Selamat Datang ke MyKKP                                                                                                    |  |  |  |  |  |  |
|            | Login ID:<br>Kata Laluan:<br>Lupa Kata Laluan?<br>Lupa Kata Laluan? |  |  |  |  |  |  |
|            | Anda masih belum berdaftar?D <mark>aftar. Sekarang</mark>                                                                                                    |  |  |  |  |  |  |
| Langkah 4: | 1. Paparan Dashboard akan dipaparkan seperti rajah di bawah.                                                                                                    |  |  |  |  |  |  |
|            | MyKKP         Mark DORN         Personal Mix Norm         Dashboard         Selamat datang ke Portal MyKKP, Gerbang Digital KKP anda.         Selamat datang ke Portal MyKKP, Gerbang Digital KKP anda.         Selamat datang ke Portal MyKKP, Gerbang Digital KKP anda.         Selamat datang ke Portal MyKKP, Gerbang Digital KKP anda.         Selamat datang ke Portal MyKKP, Gerbang Digital KKP anda.         Selamat datang ke Portal MyKKP.         Selamat datang ke Portal MyKKP.                                                                                                    |  |  |  |  |  |  |
|            | 🖄 Temudaga / Verifikasi 😚 😵 Orang Yang Kompeten 🐦                                                                                                    |  |  |  |  |  |  |
|            | Image: Constraint of the second second se                                                                            |  |  |  |  |  |  |
|            | Panduan     PROSERVICE     PROSERVICE     PROS                                                                |  |  |  |  |  |  |
|            |                                                                                                    |  |  |  |  |  |  |
|            | OPERATE DEPARTMENNANNED ALAM     OPERATE     OPERATE     OPER                                                                |  |  |  |  |  |  |
|            | <ol> <li>Klik pada menu Profil Saya &gt; Maklumat OYK atau Notifikasi Pembaharuan dan<br/>skrin akan memaparkan Maklumat OYK.</li> </ol>                                                                                                    |  |  |  |  |  |  |

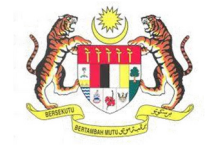

| BIL.       | PENERANGAN / SKRIN                                                                                                    |     |  |  |  |  |  |  |  |
|------------|----------------------------------------------------------------------------------------------------|-----|--|--|--|--|--|--|--|
|            | 3. Klik pada butang <b>Pelaporan OYK</b> .                                                                                    |     |  |  |  |  |  |  |  |
|            |                                                                                                    |     |  |  |  |  |  |  |  |
|            | <b>*Nota:</b> Pastikan pelayar anda tidak menghalang fungsi pop-up windows.                                                   |     |  |  |  |  |  |  |  |
|            |                                                                                                    |     |  |  |  |  |  |  |  |
|            | @Maklumat OYK                                                                                                    |     |  |  |  |  |  |  |  |
|            |                                                                                                    |     |  |  |  |  |  |  |  |
|            | Dibawah adalah senarai permohonan yang telah dilulutkan, pembaharuan boleh dibuat dalam sempoh 3 bulan sebelum tarikih tamat. |     |  |  |  |  |  |  |  |
|            |                                                                                                    |     |  |  |  |  |  |  |  |
|            | Bil. No Pendaftaran Kategori Permohonan Jenis OYK Tarikh Lukus Tarikh Tamat Tamat Tempoh                                      |     |  |  |  |  |  |  |  |
|            | 1 HQ/09/SH0/00/6604 Perositiaran OYXSHO 29/07/2009 28/07/2012 Tean Tamat Tempon O'Pembaharawan Pelaporan OYK                  |     |  |  |  |  |  |  |  |
|            | 2 HQ 09/PE800.6604 Pendetaran OYK/PE8 29/07/2009 28/07/2012 Tean Tamat Tempon Di Pendaharuan Di Pelaporan OYK                 |     |  |  |  |  |  |  |  |
|            |                                                                                                    |     |  |  |  |  |  |  |  |
|            |                                                                                                    | •   |  |  |  |  |  |  |  |
| Langkah 5: | Laman OYK Penaksir Risiko Bising                                                                                              |     |  |  |  |  |  |  |  |
|            |                                                                                                    |     |  |  |  |  |  |  |  |
|            | 1. Skrin <b>OYK Penaksir Risiko Bising</b> akan dipaparkan.                                                                   |     |  |  |  |  |  |  |  |
|            |                                                                                                    | 7   |  |  |  |  |  |  |  |
|            | Pelaporan Orang Yang Kompeten Penaksir Risiko Bising                                                                          | ſG  |  |  |  |  |  |  |  |
|            | OYK PENAKSIR RISIKO BISING                                                                                                    |     |  |  |  |  |  |  |  |
|            | Sila islan makumat dibawah. Setiap nuangan yang bertanda 🛊 adalah diwajibilan.                                                |     |  |  |  |  |  |  |  |
|            |                                                                                                    |     |  |  |  |  |  |  |  |
|            | Maidumat Pemohon                                                                                                    |     |  |  |  |  |  |  |  |
|            |                                                                                                    |     |  |  |  |  |  |  |  |
|            | Nama OYK No. Dattar OYK                                                                                                    |     |  |  |  |  |  |  |  |
|            |                                                                                                    |     |  |  |  |  |  |  |  |
|            | Anis Permonitoran Pastof                                                                                                    |     |  |  |  |  |  |  |  |
|            |                                                                                                    |     |  |  |  |  |  |  |  |
|            | No. Justrar lengat kerja<br>sk2900 stERUNG DRUG (M SON BHO.                                                                   |     |  |  |  |  |  |  |  |
|            | Alamat Tempat Kerja Bandar                                                                                                    |     |  |  |  |  |  |  |  |
|            | LOT BP, JALAN ENGANG, KAWASAN PERUSAHAAN AMPANG ULU KLANG, KUALA LUMPUR                                                       |     |  |  |  |  |  |  |  |
|            | Poslod Negeri Tarikh Mula Permonitoran Tarikh Akhir Permonitoran                                                              |     |  |  |  |  |  |  |  |
|            | 54200 SELANGOR E 1402/2019                                                                                                    |     |  |  |  |  |  |  |  |
|            | Srepn                                                                                                    |     |  |  |  |  |  |  |  |
|            |                                                                                                    | -   |  |  |  |  |  |  |  |
|            | 2. Pemohon perlu mengisi ruangan kosong Maklumat Pemohon yang disediaka                                                       | an. |  |  |  |  |  |  |  |
|            | 3. Seterusnya pemohon perlu klik butang Simpan.                                                                               |     |  |  |  |  |  |  |  |
|            |                                                                                                    |     |  |  |  |  |  |  |  |

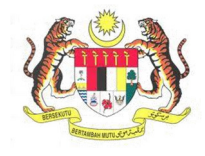

| / Dan             | aran iadual ba                                                                                                    | rikut akan d                                                                                                    | dinanarka                                                                                                    | AN / SKRIN                                                                                                    | ah di ba                | wah                   |                       |  |
|-------------------|----------------------------------------------------------------------------------------------------|----------------------------------------------------------------------------------------------------|----------------------------------------------------------------------------------------------------|----------------------------------------------------------------------------------------------------|-------------------------|-----------------------|-----------------------|--|
| 4. Pap            | iparan jaduai berikut akan dipaparkan seperti rajah di bawah.                                                                                                    |                                                                                                    |                                                                                                    |                                                                                                    |                         |                       |                       |  |
|                   | SEG Kawasan<br>Kerja/Seksyen                                                                                                    | Bilangan Pekerja<br>Terdedah                                                                                                    | Punca Bising                                                                                                    | Keputusan<br>Pemonitoran Kawasan<br>dB(A)                                                                                                    | ox, 8h<br>3(A)          | Paras Puncak<br>dB(A) | Paras Maximu<br>dB(A) |  |
|                   |                                                                                                    |                                                                                                    |                                                                                                    |                                                                                                    |                         |                       |                       |  |
|                   |                                                                                                    |                                                                                                    |                                                                                                    |                                                                                                    |                         |                       |                       |  |
|                   |                                                                                                    |                                                                                                    |                                                                                                    |                                                                                                    |                         |                       |                       |  |
|                   |                                                                                                    |                                                                                                    |                                                                                                    |                                                                                                    |                         |                       |                       |  |
|                   |                                                                                                    |                                                                                                    |                                                                                                    |                                                                                                    |                         |                       |                       |  |
|                   |                                                                                                    |                                                                                                    |                                                                                                    |                                                                                                    |                         |                       |                       |  |
|                   |                                                                                                    |                                                                                                    |                                                                                                    |                                                                                                    |                         |                       |                       |  |
|                   |                                                                                                    |                                                                                                    |                                                                                                    |                                                                                                    |                         |                       |                       |  |
|                   |                                                                                                    |                                                                                                    |                                                                                                    |                                                                                                    |                         |                       |                       |  |
|                   |                                                                                                    |                                                                                                    |                                                                                                    |                                                                                                    |                         |                       |                       |  |
|                   |                                                                                                    |                                                                                                    | ( ) Pa                                                                                                    | re 1 of 0 ) ) 10                                                                                                    | *                       |                       |                       |  |
|                   |                                                                                                    |                                                                                                    | 0014                                                                                                    |                                                                                                    |                         |                       |                       |  |
| Та                | lambah Kemaskini H                                                                                                    | apus                                                                                                    |                                                                                                    |                                                                                                    |                         |                       |                       |  |
|                   |                                                                                                    |                                                                                                    |                                                                                                    |                                                                                                    |                         |                       |                       |  |
|                   |                                                                                                    |                                                                                                    |                                                                                                    |                                                                                                    |                         |                       |                       |  |
| -<br>5. Sete      | erusnya, klik pa                                                                                                    | ada butang                                                                                                    | Tambah ւ                                                                                                    | untuk menai                                                                                                    | mbah m                  | akluma                | t.                    |  |
| 5. Sete<br>6. Pap | erusnya, klik pa<br>baran <b>Tambah</b> l                                                                                                    | ada butang<br><b>Maklumat</b> :                                                                                                    | <b>Tambah</b> u<br>akan dipa                                                                                                    | untuk menai<br>parkan.                                                                                                    | mbah m                  | akluma                | t.                    |  |
| 5. Sete<br>6. Pap | erusnya, klik pa<br>baran <b>Tambah</b>                                                                                                    | ada butang<br><b>Maklumat</b>                                                                                                    | <b>Tambah</b> u<br>akan dipa                                                                                                    | untuk menai<br>parkan.                                                                                                    | mbah m                  | akluma                | t.                    |  |
| 5. Sete<br>6. Pap | erusnya, klik pa<br>baran <b>Tambah</b>                                                                                                    | ada butang<br>Maklumat                                                                                                    | <b>Tambah</b> u<br>akan dipa                                                                                                    | untuk menai<br>parkan.                                                                                                    | mbah m                  | akluma                | t.                    |  |
| 5. Sete<br>6. Pap | erusnya, klik pa<br>baran <b>Tambah</b>                                                                                                    | ada butang<br><b>Maklumat</b>                                                                                                    | Tambah u<br>akan dipa                                                                                                    | untuk menai<br>parkan.                                                                                                    | mbah m                  | akluma                | t.                    |  |
| 5. Sete<br>6. Pap | erusnya, klik pa<br>baran <b>Tambah</b>                                                                                                    | ada butang<br><b>Maklumat</b> (                                                                                                    | Tambah u<br>akan dipa                                                                                                    | untuk menai<br>parkan.<br>asan Kerja/Seksyen                                                                                                    | mbah m                  | akluma                | t.                    |  |
| 5. Sete<br>6. Pap | erusnya, klik pa<br>baran <b>Tambah</b>                                                                                                    | ada butang<br><b>Maklumat</b>                                                                                                    | Tambah u<br>akan dipa<br>Kaw<br>Pun                                                                                                    | untuk menai<br>parkan.<br>vasan Kerja/Seksyen<br>avasan Kerja/Seksyen<br>ca Bising                                                                                                    | mbah m                  | akluma                | t.                    |  |
| 5. Sete<br>6. Pap | erusnya, klik pa<br>paran <b>Tambah</b><br>TAMBAH MAKLUMAT<br>SEG<br>SEG<br>Bilangan Pekerja Terdedah<br>Bilangan Pekerja Terdedah                                                             | ada butang<br>Maklumat                                                                                                    | Tambah u<br>akan dipa                                                                                                    | untuk menai<br>parkan.<br>wasan Kerja/Seksyen<br>wasan Kerja/Seksyen<br>ca Bising<br>wasa Bising                                                                                                    | mbah m                  | akluma                | t.                    |  |
| 5. Sete           | erusnya, klik pa<br>baran Tambah                                                                                                    | ada butang<br>Maklumat<br>m                                                                                                    | Tambah u<br>akan dipa                                                                                                    | untuk menai<br>parkan.<br>vasan Kerja/Seksyen<br>vosan Kerja/Seksyen<br>ca Bising                                                                                                    | mbah m                  | akluma                | t.                    |  |
| 5. Sete           | erusnya, klik pa<br>baran <b>Tambah</b><br>TAMBAH MAKLUMAT<br>SEG<br>SEG<br>Bilangan Pekerja Terdedah<br>Bilangan Pekerja Terdedah<br>Bilangan Pekerja Terdedah<br>Keputusan Pemonitoran Kawas | ada butang<br>Maklumat<br>Maklumat                                                                                                    | Tambah u<br>akan dipa<br>Kaw<br>Pun<br>Pun<br>Pun<br>Pun                                                                                                    | untuk menai<br>parkan.<br>waan Kerja/Seksyen<br>wasan Kerja/Seksyen<br>ca Bising<br>unca Bising                                                                                                    | mbah m                  | akluma                | t.                    |  |
| 5. Sete           | erusnya, klik pa<br>baran Tambah                                                                                                    | ada butang<br>Maklumat<br>Maklumat                                                                                                    | Tambah u<br>akan dipa<br>kav<br>kav<br>kav<br>kav<br>kav<br>kav<br>kav<br>kav<br>kav<br>ka                                                                                                    | untuk menai<br>parkan.<br>asan Kerja/Seksyen<br>asan Kerja/Seksyen<br>asasan Kerja/Seksyen<br>asasasan<br>asasasan<br>asasasas                                                                                                    | mbah m                  | akluma                | t.                    |  |
| 5. Sete           | erusnya, klik pa<br>baran Tambah                                                                                                    | ada butang<br>Maklumat<br>an<br>an<br>an<br>Para                                                                                                    | Tambah u<br>akan dipa<br>kaw<br>kaw<br>kawan<br>kawan<br>ka<br>ka<br>ka<br>ka<br>ka<br>ka<br>ka<br>ka<br>ka<br>ka<br>ka<br>ka<br>ka | untuk menal<br>parkan.<br>nasan Kerja/Seksyen<br>exelectahan Diri<br>exelectahan Diri<br>Paras Me                                                                                                    | mbah m                  | akluma                | t.                    |  |
| 5. Sete           | erusnya, klik pa<br>baran Tambah                                                                                                    | ada butang<br>Maklumat<br>an<br>an<br>an<br>an<br>an<br>an<br>an<br>an<br>an<br>an<br>an<br>an<br>an                                                                                                    | Tambah u<br>akan dipa<br>kawa kawa<br>kawa<br>kawa kawa<br>kawa kawa<br>kawa kawa                                                                                                    | untuk menai<br>parkan.<br>vasan Kerja/Seksyen<br>exesan Kerja/Seksyen<br>ca Bising<br>endedatuan Diri<br>endedatuan Diri<br>Max<br>Max                                                                                                    | mbah m                  | akluma                | t.                    |  |
| 5. Sete           | erusnya, klik pa<br>baran Tambah                                                                                                    | ada butang<br>Maklumat<br>an<br>an<br>sedia da sedia ada                                                                                                    | Tambah u<br>akan dipa<br>Kaw<br>Raw<br>Raw<br>Raw<br>Raw<br>Raw<br>Raw<br>Raw<br>Raw<br>Raw<br>R                                                                                                    | untuk menai<br>parkan.                                                                                                    | mbah m                  | akluma                | t.                    |  |
| 5. Sete           | erusnya, klik pa<br>baran Tambah                                                                                                    | ada butang<br>Maklumat<br>an<br>an<br>sen<br>sedia ada<br>sedia ada                                                                                                    | Tambah u<br>akan dipa<br>kan dipa<br>kan dipa<br>kan dipa<br>kan dipa<br>kan dipa<br>kan dipa<br>kan dipa<br>kan dipa<br>kan dipa<br>kan dipa<br>kan dipa<br>kan dipa                                                                                                    | Antuk menai<br>parkan.<br>Arsan Kerja/Seksyen<br>Arsan Kerja/Seksyen<br>Ca Bising<br>Anca Bising<br>Anca Bising Anca Bising Anca Bising Anca Bising Anca Bis | mbah m                  | akluma                | t.                    |  |
| 5. Sete           | erusnya, klik pa<br>baran Tambah                                                                                                    | ada butang<br>Maklumat a<br>n<br>n<br>Para<br>Para<br>Para<br>Para<br>Para<br>Para<br>Para                                                                                                    | Tambah u<br>akan dipa<br>kaw<br>kaw<br>kawa<br>seuncak<br>seuncak<br>seuncak                                                                                                    | Auntuk menai<br>parkan.<br>Aasan Kerja/Seksyen<br>awasan Kerja/Seksyen<br>ca Bising<br>endedahan Diri<br>endedahan Diri<br>Max<br>LAN<br>CADANGAN DARI PENAKSIR RI<br>CADANGAN DARI PENAKSIR RI<br>CADANGAN DARI PENAKSIR RI                                                                                                    | mbah m                  | akluma                | t.                    |  |
| 5. Sete           | erusnya, klik pa<br>baran Tambah                                                                                                    | ada butang<br>Maklumat<br>an<br>an<br>so<br>sediaada<br>sediaada<br>sediaada<br>sediaada<br>sediaada<br>sediaada<br>sediaada                                                                                                    | Tambah u<br>akan dipa<br>Kaw<br>Kaw<br>Kaw<br>Kaw<br>Kaw<br>Kaw<br>Kawa<br>Rangkah kawa                                                                                                    | untuk menai<br>parkan.<br>asan Kerja/Seksyen<br>asan Kerja/Seksyen<br>asasan Kerja/Seksyen<br>asasan<br>asasan Kerja/Seksyen<br>asasan<br>asasan<br>a                                                                                                    | aksimum                 | akluma                | t.                    |  |
| 5. Sete           | erusnya, klik pa<br>baran Tambah                                                                                                    | ada butang<br>Maklumat a<br>an<br>an<br>san<br>an<br>san<br>an<br>san<br>an<br>san<br>an<br>san<br>an<br>san<br>an<br>san<br>an<br>san<br>an<br>san<br>an<br>san<br>an<br>san<br>an<br>san<br>an<br>san<br>an<br>san<br>s                                                                                                    | Tambah u<br>akan dipa<br>kaw<br>kaw<br>kaw<br>Kawan<br>kawan<br>ka<br>kawan<br>kawan<br>kawan<br>kawan<br>ka<br>kawan<br>kawan<br>ka<br>ka<br>ka<br>ka<br>ka<br>ka<br>ka<br>ka<br>ka<br>ka<br>ka<br>ka<br>ka                                                                                                    | Intuk menal<br>parkan.<br>Insan Kerja/Seksyen<br>resan Kerja/Seksyen<br>ca Bising<br>Inta Bising<br>Inta Bising<br>Inta Bising<br>Inta Cabangan Dari Penaksis R R<br>[-<br>[-<br>[-<br>[-<br>]-                                                                                                    | aksimum<br>ISIKO BISING | akluma                | t.                    |  |
| 5. Sete           | erusnya, klik pa<br>baran Tambah                                                                                                    | ada butang<br>Maklumat a<br>an<br>an<br>sen<br>an<br>senan<br>peran<br>peran<br>p | Tambah u<br>akan dipa<br>Kaw<br>Kaw<br>Pun<br>Pun<br>Pun<br>Puncak<br>k<br>LANGKAH KAWA                                                                                                    | Antuk menai<br>parkan.<br>Asan Kerja/Seksyen<br>asan Kerja/Seksyen<br>ca Bising<br>endedalaan Diri<br>Paras Ma<br>Max:<br>LAN<br>CADANGAN DARI PENAKSIR RI<br>CADANGAN DARI PENAKSIR RI<br>CADANGAN DARI PENAKSIR RI<br>CADANGAN DARI PENAKSIR RI<br>CADANGAN DARI PENAKSIR RI<br>CADANGAN DARI PENAKSIR RI<br>CADANGAN DARI PENAKSIR RI                                                                                                    | mbah m                  | akluma                | t.                    |  |
| 5. Sete           | erusnya, klik pa<br>baran Tambah                                                                                                    | ada butang<br>Maklumat a<br>an<br>an<br>solution<br>sedia do a<br>sedia do a<br>sedia d                                                                                                    | Tambah u<br>akan dipa<br>kawa kawa<br>kawa kawa<br>kawa kawa<br>kawa kawa<br>kawa kawa                                                                                                    | untuk menai<br>parkan.<br>asan Kerja/Seksyen<br>asan Kerja/Seksyen<br>asan                                                                                                    | aksimum<br>ISIKO BISING | akluma                | t.                    |  |

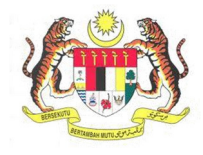

| BIL.       | PENERANGAN / SKRIN                                                                                                    |
|------------|----------------------------------------------------------------------------------------------------|
|            | 9. Mesej Makluman akan dipaparkan, kemudian klik butang OK.                                                                                                    |
|            | MAKLUMAN       ×         Maklumat telah berjaya disimpan.       OK                                                                                                    |
| Langkah 6: | Kemaskini Maklumat                                                                                                    |
|            | <ol> <li>Untuk mengemaskini, pilih maklumat yang ingin dikemaskini dan klik pada butang Kemaskini.</li> <li>Kemaskini.</li> </ol>                                                                                                    |
|            |                                                                                                    |
|            | () () Page 1 df1 () ≥ 33 ()<br>Wew1:2d3                                                                                                    |
|            | Tanbah Kenaziki Hapas                                                                                                    |
|            | Hapus Maklumat                                                                                                    |
|            | <ol> <li>Untuk menghapuskan maklumat yang telah dimasukkan, pilih maklumat yang<br/>ingin dihapuskan dan klik butang Hapus.</li> </ol>                                                                                                    |
|            | Go         Kanada<br>Manada<br>Kanada<br>Manada<br>Kanada<br>Manada<br>Kanada<br>Manada<br>Kanada<br>K |
|            | e ⊂ (Rape 1 dt) ≥ 0 1 v<br>Went-1dt                                                                                                    |
|            | Terbih Kenskiri Reps                                                                                                    |
|            |                                                                                                    |

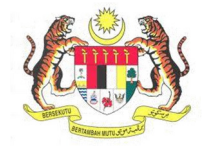

| BIL.       | PENERANGAN / SKRIN         |                          |                              |                                             |                              |                       |                        |  |
|------------|----------------------------|--------------------------|------------------------------|---------------------------------------------|------------------------------|-----------------------|------------------------|--|
| Langkah 7: | 1. Setelah se              | lesai meng               | isi semua                    | maklumat                                    | yang diperlukan,             | klik pada bu          | utang <b>Hantar.</b>   |  |
|            |                            |                          |                              |                                             | Keputusan                    |                       | D                      |  |
|            | SEG                        | Kawasan<br>Kerja/Seksyen | Bilangan Pekerja<br>Terdedah | Punca Bising                                | Pemonitoran Kawasan<br>dB(A) | Paras Puncak<br>dB(A) | Paras Maximum<br>dB(A) |  |
|            | 1 Crusher Operator         | Tapak                    | 20                           | Crusher                                     | Tidak Selamat                | 1.00                  | 1.00 1.00              |  |
|            |                            |                          |                              |                                             |                              |                       |                        |  |
|            |                            |                          |                              |                                             |                              |                       |                        |  |
|            |                            |                          |                              |                                             |                              |                       |                        |  |
|            |                            |                          |                              |                                             |                              |                       |                        |  |
|            |                            |                          |                              |                                             |                              |                       |                        |  |
|            |                            |                          |                              |                                             |                              |                       |                        |  |
|            |                            |                          |                              |                                             |                              |                       | _                      |  |
|            |                            |                          |                              | 🔹 💽   Page 1                                | of1 ) > > 10 *               |                       | View                   |  |
|            | Tambah Ki                  | maskini Hapus            |                              |                                             |                              |                       |                        |  |
|            |                            |                          |                              |                                             |                              |                       |                        |  |
|            |                            |                          |                              |                                             |                              |                       | Hantar                 |  |
|            |                            |                          |                              |                                             |                              |                       |                        |  |
| Langkah 8: | 4 - 14 - 14 - 14 - 14 - 14 | : // D                   |                              | 1. <b>.</b>                                 |                              |                       | Description            |  |
| 0          | 1. Kotak mes               | sej "Permo               | honan And                    | ia Telah B                                  | erjaya Dihantar!             | No Rujukan            | Permohonan             |  |
|            | anda adal                  | ah XX/XXX.               | XXXXXX/X)                    | <th>akan terpapar.</th> <th></th> <th></th> | akan terpapar.               |                       |                        |  |
|            | 2. Klik butan              | g <b>OK</b> .            |                              |                                             |                              |                       |                        |  |
|            |                            |                          |                              |                                             |                              |                       |                        |  |
|            | 6MAKLUM                    | AN                       |                              |                                             |                              |                       | ×                      |  |
|            |                            |                          |                              |                                             |                              |                       |                        |  |
|            | Pelaporan oy               | k telah berja            | aya dihantar                 | r. No. rujuka                               | an adalah :                  |                       |                        |  |
|            | HQ/LPROYK                  | PEB/19/00                | 005                          |                                             |                              |                       |                        |  |
|            |                            |                          |                              |                                             |                              |                       |                        |  |
|            |                            |                          |                              |                                             |                              |                       | ок                     |  |
|            |                            |                          |                              |                                             |                              |                       |                        |  |
|            |                            |                          |                              |                                             |                              |                       |                        |  |

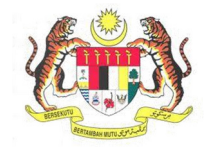

| BIL.       | PENERANGAN / SKRIN |                                                                                     |                                                      |                               |                      |                                              |  |
|------------|--------------------|-------------------------------------------------------------------------------------|------------------------------------------------------|-------------------------------|----------------------|----------------------------------------------|--|
| Langkah 9: | Lamai              | n Senarai Pelapo<br>Skrin Senarai Pel<br>di bawah.<br>Klik pada butang<br>dihantar. | ran OYK<br>aporan OYK yang ber<br>g Lihat Maklumat u | jaya dihantar<br>ntuk melihat | akan dip<br>segala n | aparkan seperti rajah<br>naklumat yang telah |  |
|            | Bil                | Nama OYK                                                                            | No Pendaftaran                                       | Jenis OYK                     | Tarikh               |                                              |  |
|            | 1                  | SITI MARIAM BINTI SAMIN                                                             | HQ/LPROYKPEB/19/00004                                | OYKPEB                        | 16/02/2019           | Q Lihat Makumat                              |  |
|            | -                  |                                                                                     |                                                      |                               |                      |                                              |  |